ARTRY カメラ/コンバータ対応 動画レコーディングソフトウェア AR-REC ver.1200 マニュアル

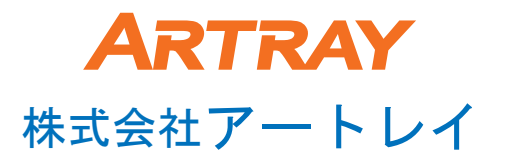

この度は動画レコーディングソフトウェア「AR-REC」をお買い上げ頂き ありがとうございました。

本書では動画レコーディングソフトウェア「AR-REC」についての説明を行ないます。 ハードウェア等の説明は別紙または弊社営業担当にご確認ください。

本書は株式会社アートレイが日本国内で販売する目的で作成した 「AR-REC」の取扱い説明書です。 本書内容の全部または一部を無断転載することは法律で 禁じられております。ご注意ください。

本書内で使用しておりますプログラム名、システム名、CPU名等は 各メーカーの(登録)商標です。

Copyright(c)2012 株式会社アートレイ

## レコーディングソフトウェア使用方法

付属のCDをPCのCD-ROMドライブに入れ、以下のインストールを行います。

●デバイスドライバー
 ●USBキー
 ●動画レコーディングソフトウェア

①カメラをPCのUSB2.0ポートへ接続します。
 PCのUSB2.0ポートはPCIタイプの外付け品でなく必ず内蔵型を
 使用してください。(Intel等)
 CPU速度は1.7GHz以上、WindowsXP/VISTA/7をお使いください。

 ②デバイスドライバーのインストール ドライバーの場所はCD内「Drivers」フォルダを指定ください(XP/Vista)。
 (インストール方法は次ページ参照)インストール済の場合は④に進んで下さい。

- ③インストール終了後
  - スタート  $\rightarrow$  コントロールパネル  $\rightarrow$  システム  $\rightarrow$  ハードウェア  $\rightarrow$  デバイスマネージャー  $\rightarrow$  USBコントローラ にご使用の機種のドライバーがあることをご確認ください。

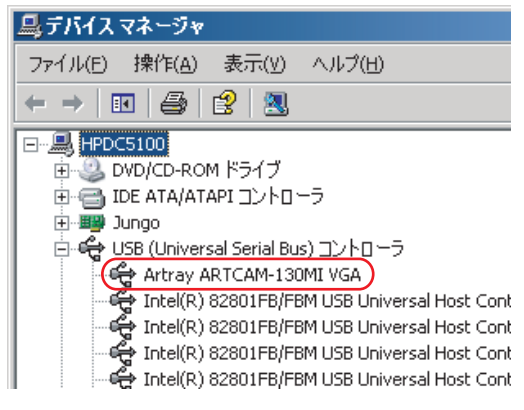

④USBキーのインストールを行います。 (インストール方法は6ページ参照)

⑤動画レコーディングソフトウェアのインストール 「AR-REC-CD-V\*\*\*\*」フォルダ内の「SETUP.exe」を実行し、 ソフトウェアをインストールしてください。 (インストール方法は6ページ参照)

⑥USBキーをUSBポートに挿し、動画レコーディングソフトウェア「AR-REC. exe」を クリックして起動します。

## USB2. 0カメラドライバー インストール方法

付属のCD-ROMをパソコンに挿入します。USB3.0カメラでは自動インストールのため不要です。

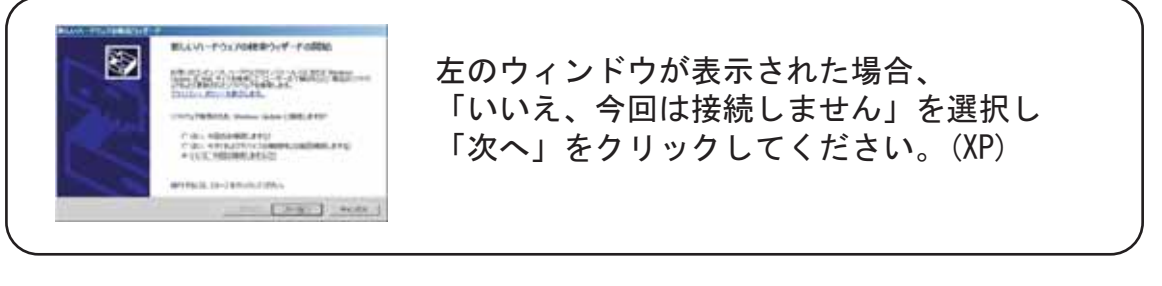

### カメラをUSB2.0に接続すると次の画面が表示されます。(XP/Vista)

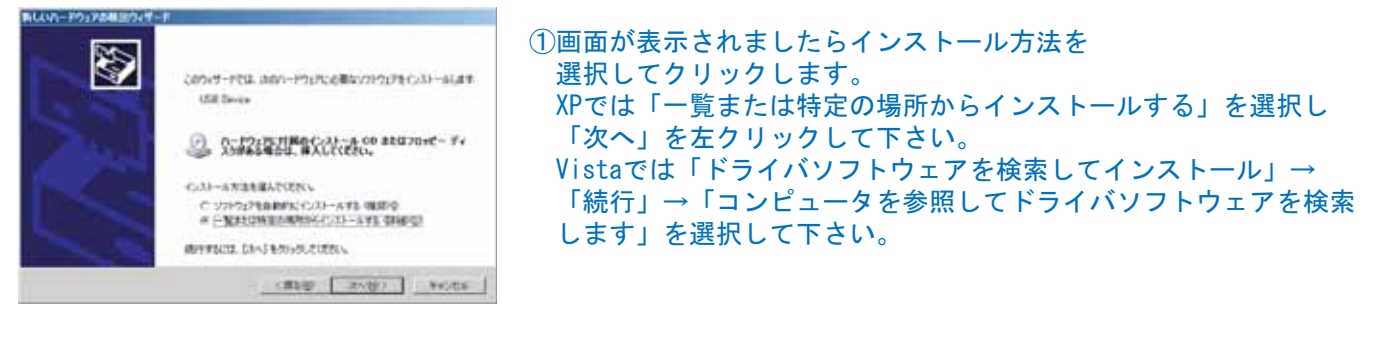

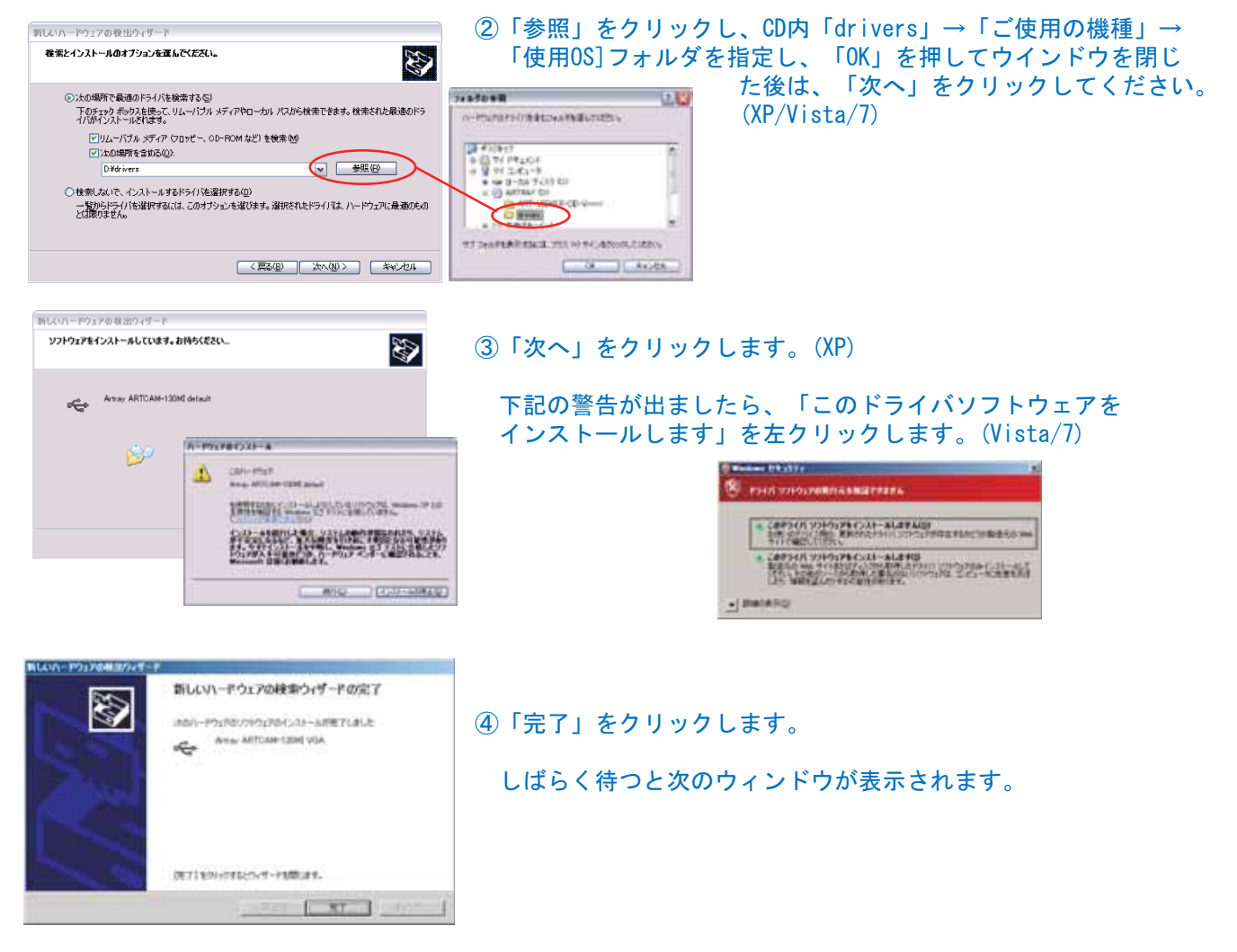

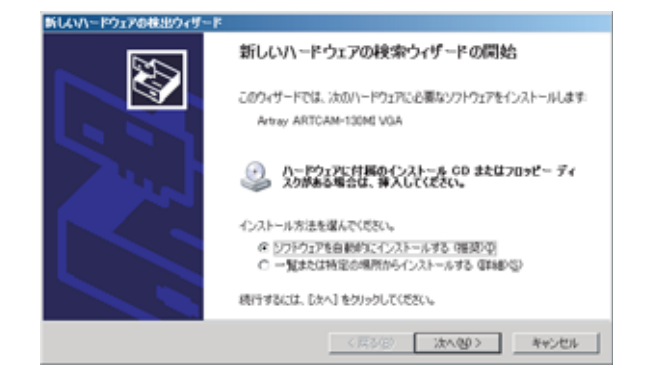

#### ⑤XPのみもう一度インストールを繰り返します。 再び上の画面が表示されますので「一覧または 特定の場所からインストールする」を選択し 「次へ」を左クリックして下さい。

| e ***     | ARTOAM \$57KY. |              |                           |                          |
|-----------|----------------|--------------|---------------------------|--------------------------|
| 1891      | 8-96           | 製造作          | (18件)                     | _                        |
| AT & ARTO | 5AH+ **** 국제   | Arter Or. Do | CRAESSAUCE INFORMATION BE | <ul> <li>avat</li> </ul> |
| <u>.</u>  |                | 1454255      |                           | _1 21                    |

⑥「次へ」をクリックしてください。

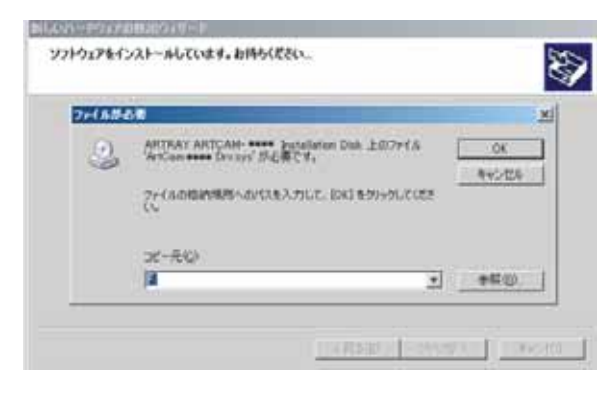

- ⑦上の画面が出ますので、
  - 「drivers」→「ご使用の機種」→「Windows XP」 フォルダを「参照」から指定します。
  - 指定した後、 「OK」をクリックします。

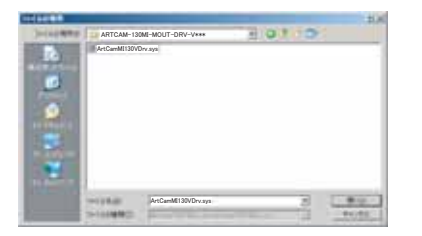

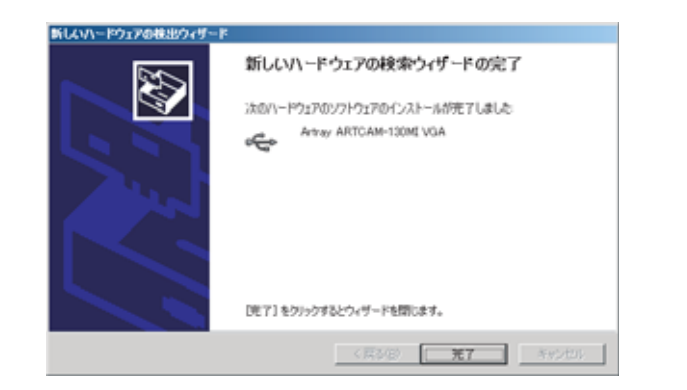

# ⑧「完了」をクリックしてください。 これでデバイスドライバーのインストールは終了です。

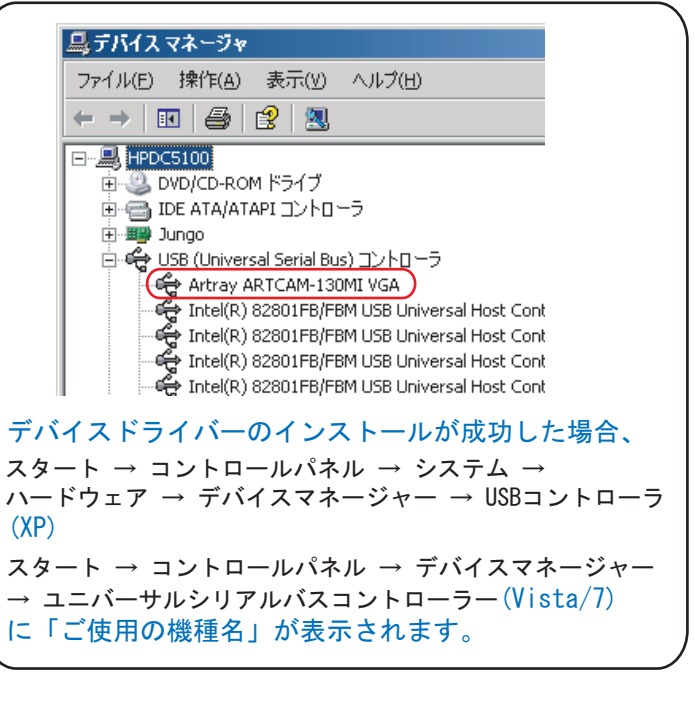

・Windows 7でのインストール

①付属のCD-ROMを挿入し、カメラを接続します。

- 白~16 ほかのデバイス
- 🕂 🔚 不明なデバイス
- 🖻 🖺 マウスとそのほかのポインティング デバイス
- 🗄 🜉 EIQ-
- ☆~ 蔓 ユニバーサル シリアル バス コントローラー

③以下の画面になりましたら、「ドライバーの更新」を クリックします。 以降の流れは3ページの②からを ご参照ください。

| -      | selection i                |                                                                                                    |
|--------|----------------------------|----------------------------------------------------------------------------------------------------|
| PR-    | THEFT.                     |                                                                                                    |
| 100    |                            |                                                                                                    |
|        | -F(1) 1/100                | C. WHEFTER                                                                                                    |
|        |                            | 2.94.2                                                                                                    |
|        | -88                        | 0                                                                                                    |
| -      | and the second             |                                                                                                    |
| 120    | COMPACTION &               | 1 NOT 100 100 100 100 100 100 100 100 100 10                                                                                                    |
| 1.02   |                            |                                                                                                    |
| 1.00   | Tank and the second second | The address of the second                                                                                                    |
| 1.1.44 | And Independently in the   | ARRING PALL ARR PROVIDED                                                                                                    |
| 1.9%   |                            | in the second second se |
| 1.2    |                            |                                                                                                    |
|        |                            | TALL PROPERTY 1                                                                                                    |
|        |                            |                                                                                                    |
|        |                            |                                                                                                    |
| -      |                            | Concerning Stations                                                                                                    |
|        |                            | 10 Percent                                                                                                    |

## USBキー インストール

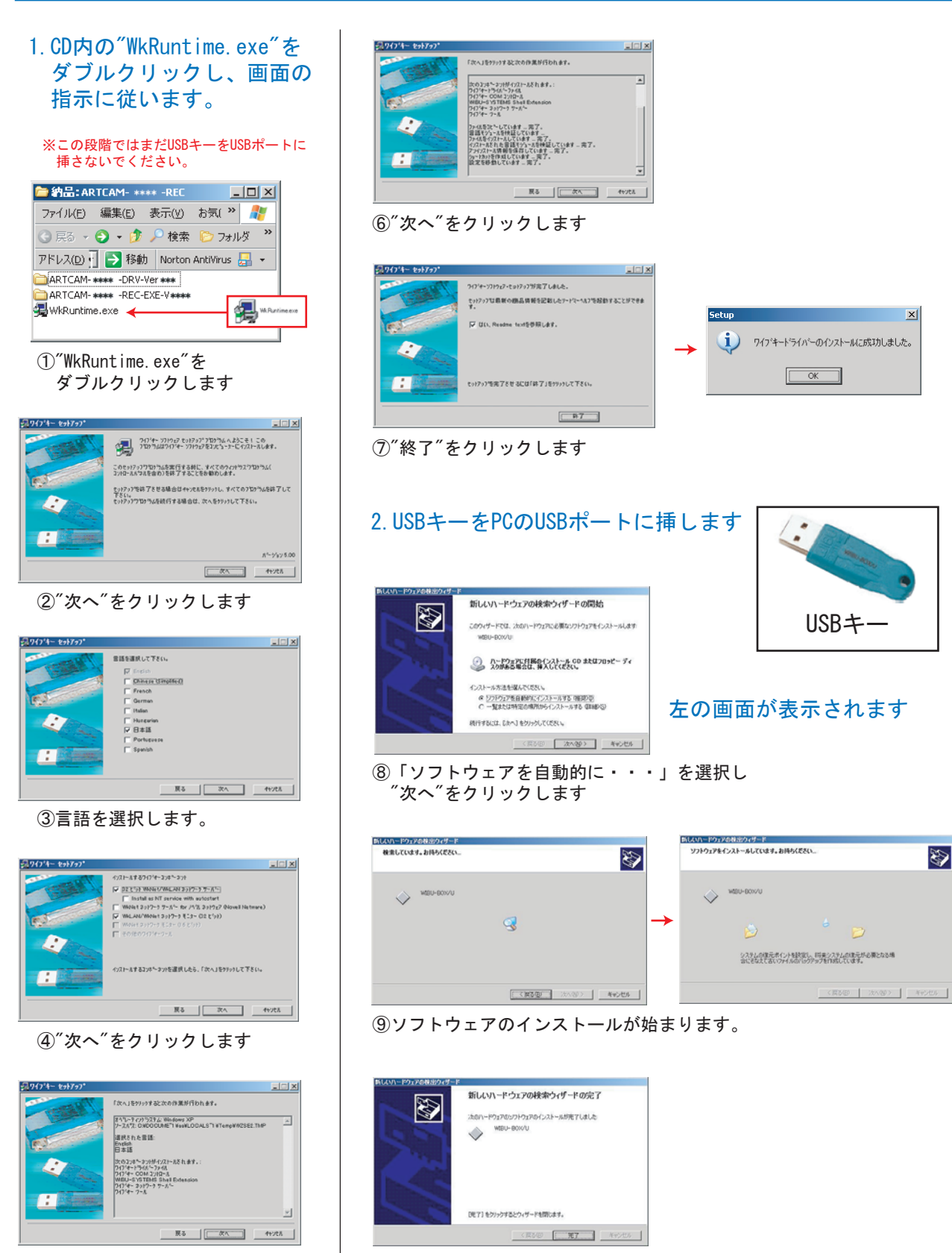

⑤″次へ″をクリックします

10"完了"をクリックして終了です

 動画レコーディングソフトウェアをインストール後(次ページ参照)、USBキーをUSBポートに 挿した状態でソフトウェアを起動してください。
 \*USBキーをUSBポートに挿さないとソフトウェアを使用できません

# レコーディングソフトウェア インストール方法

### 付属のCD-ROM内のフォルダを表示します。

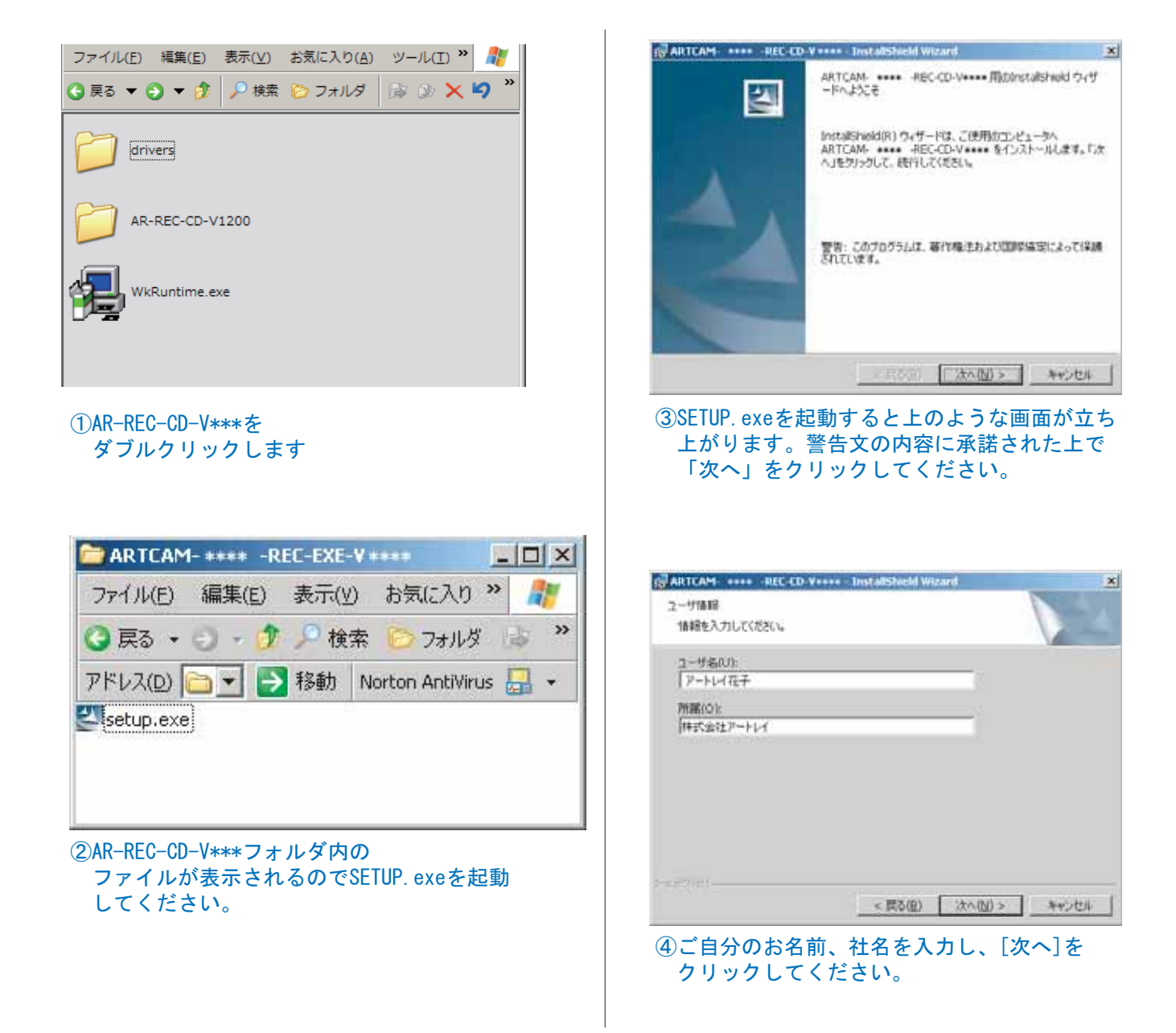

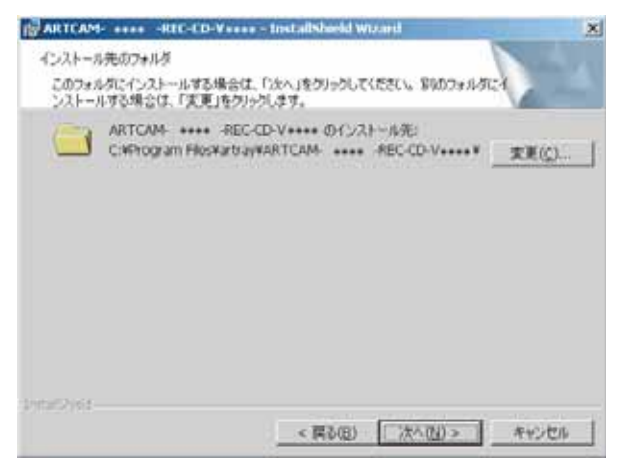

 ⑤インストール先のディレクトリを選択して下さい。 デフォルトのインストール先は C:¥Program Files¥artray¥AR-REC-CD-V\*\*\*\* となります。

| レストール元フォルダの変更                                                      |       |
|--------------------------------------------------------------------|-------|
| インストール先フォルダを参照してください。                                              |       |
| 探支境所()。)                                                           |       |
| ARTCAM REC-CD-V                                                    | · 🗈 🖝 |
|                                                                    |       |
|                                                                    |       |
|                                                                    |       |
|                                                                    |       |
|                                                                    |       |
|                                                                    |       |
| 7#% <sup>6</sup> %(E):                                             |       |
| フォルが名(E):<br>GMPHogram FilesWattrayWARTCAM- ***** - REC+CD-V****** |       |

⑥インストール先を変更したい場合は変更ボタン をクリックして下さい。図のようなウィンドウ が表示されますので任意のディレクトリを選択 してください。

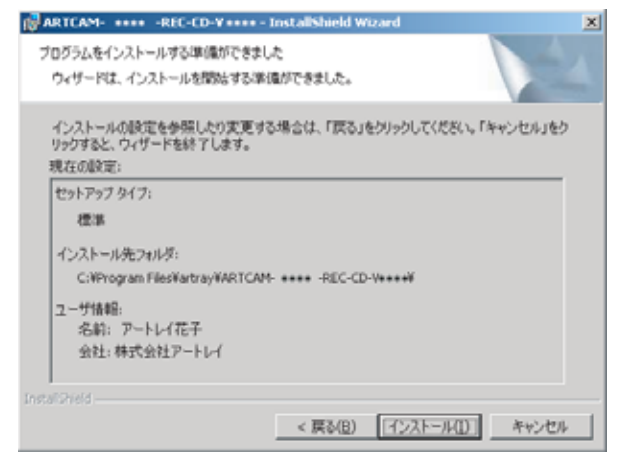

#### ⑦現在の内容を表示します。誤りがなければ 「次へ」をクリックしてください。。

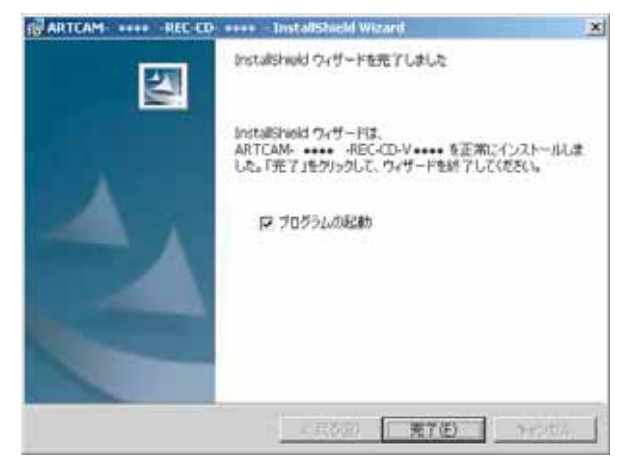

⑧以上でインストールを終了します。 すぐにソフトをご利用になりたい方 はチェックボックスにチェックを入れて から[終了]をクリックしてください。

## 画面説明

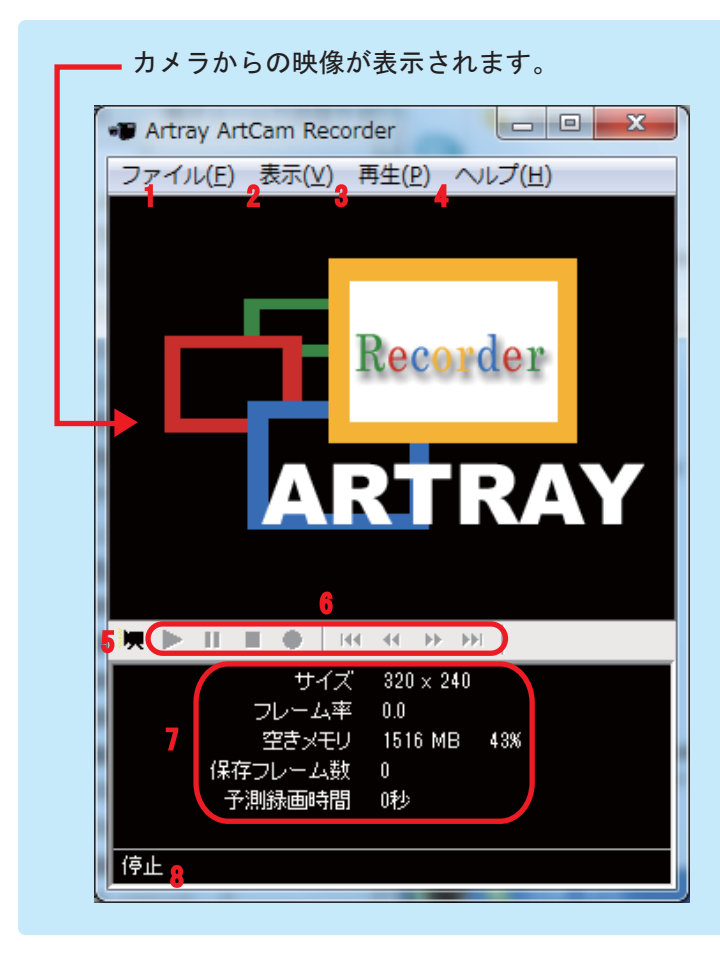

「AR-REC. exe」を起動すると

以下の画面が表示されます。

メニューや操作ボタンなどの表示が灰色のものは 機能が使えない状態になっています。 1.ファイルに関するメニューです。

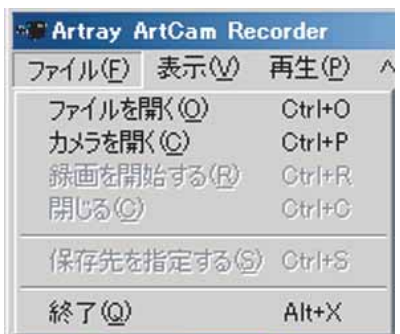

 画面の表示に関するメニューです。
 「オプション」により動画録画時の 設定を変更できます。

| -シ「設定変更万法」                    | 参照)                                                                                                    |
|-------------------------------|----------------------------------------------------------------------------------------------------|
| ArtGam Recorder               |                                                                                                    |
| 表示(1) 再生(1) ヘルブ(1)            |                                                                                                    |
| フルスクリーン(L) Alt+Enter          |                                                                                                    |
| - 拡大缩小                        | 25% Alt+0                                                                                                    |
| 常に手前に表示(W) Ctv1+T<br>オブション(0) | 50% Alt+1<br>100% Alt+2<br>200% Alt+3                                                                        |
|                               | - ジー設定変更方法」<br>ArtCam Recorder<br>表示の 両生の ヘルフ他<br>フルスターン() Alt+Enter<br>拡大版小<br>常に手前に表示() Ctrl+T<br>オブション(0) |

3. 動画の再生に関するメニューです。 動画読み込み時のみ使用できます。

| Recorder |              | _ 🗆 ×     |
|----------|--------------|-----------|
| 再生(P)    | ヘルプ(円)       |           |
| 再生/-     | 時停止(12)      | Space     |
| 停止(S)    | )            | Period    |
| コマ戻し     | (L)          | Left      |
| コマ送り     | ( <u>R</u> ) | Right     |
| 前に戻る     | 5(B)         | Page Up   |
| 次に進む     | 3(F)         | Page Down |

- 4. バージョンを表示します。
- 5. 録画モードへ移動します。
- 6. メニュー「<mark>3</mark>」にあるものと同様の、 操作ボタンです。

LI ■ ● | III II >> >>
 左より順に「再生」「一時停止/一時停止解除」

「停止」「録画」「前に戻る」「コマ戻し」 「コマ送り」「次に進む」。

たより順に、
 「動画ファイルの画像サイズ」
 「録画時のフレーム率」
 (動画再生時は「フレーム番号」)
 「PCの空きメモリ(「長時間録画モード」の場合、
 空きHDD容量が表示されます)」「保存フレーム数」
 「予測録画時間」を表示します。
 「予測録画時間」は録画モード時に自動算出
 されます。

8. アプリケーションの状態を表示します。

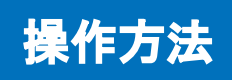

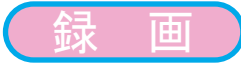

 ①メニューから「ファイル」→「カメラを開く」もしくは下記のボタンを選択すると 録画モードになります。

| Artray A                            | rtCam Re                   | corder                               |   |
|-------------------------------------|----------------------------|--------------------------------------|---|
| 7711(E)                             | 表示(⊻)                      | 再生(P)                                | ^ |
| ファイルを開<br>カメラを開い<br>経画を開か<br>閉じる(2) | <b>米 ②</b><br>(②<br>台する(B) | Ctrl+O<br>Ctrl+P<br>Ctrl+R<br>Ctrl+C |   |
| 保存先を持                               | 指定する(6)                    | Gtrl+S                               |   |
| 終了(Q)                               |                            | Alt+X                                |   |

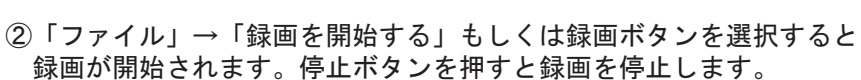

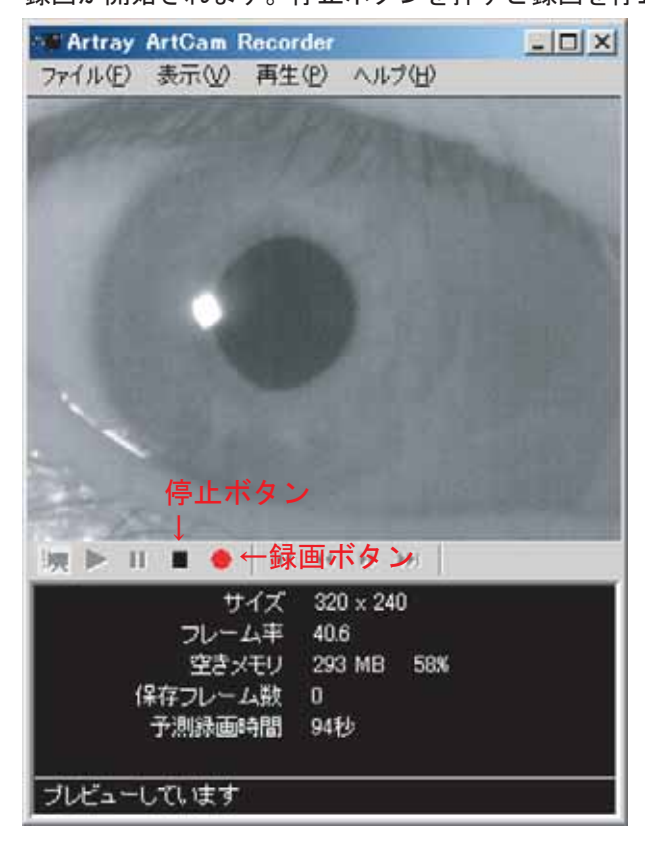

※注意

画像は一旦メモリへ保存された後、 HDDヘコピーされます。 動画の録画中、及び保存中に他の操作を しないようにしてください。 フレーム落ちの原因となります。

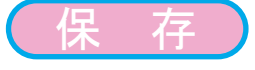

録画完了後、ビデオの圧縮方法を確認してきますので各コーデックか、非圧縮の場合は 「全フレーム未圧縮」を選択下さい。選択後 MediaPlayer media file(AVI)にて、 指定された名前又は日付名で保存されます。 保存先のフォルダおよび名前は、「表示」→「オプション」→「ファイル設定」にて 変更できます。

録画モードになっている場合は「ファイル」→「閉じる」もしくは 操作ボタンの「停止」を選択します。 録画モードを終了した後に「再生」を選択することで、直前に録画した動画の再生を行います。

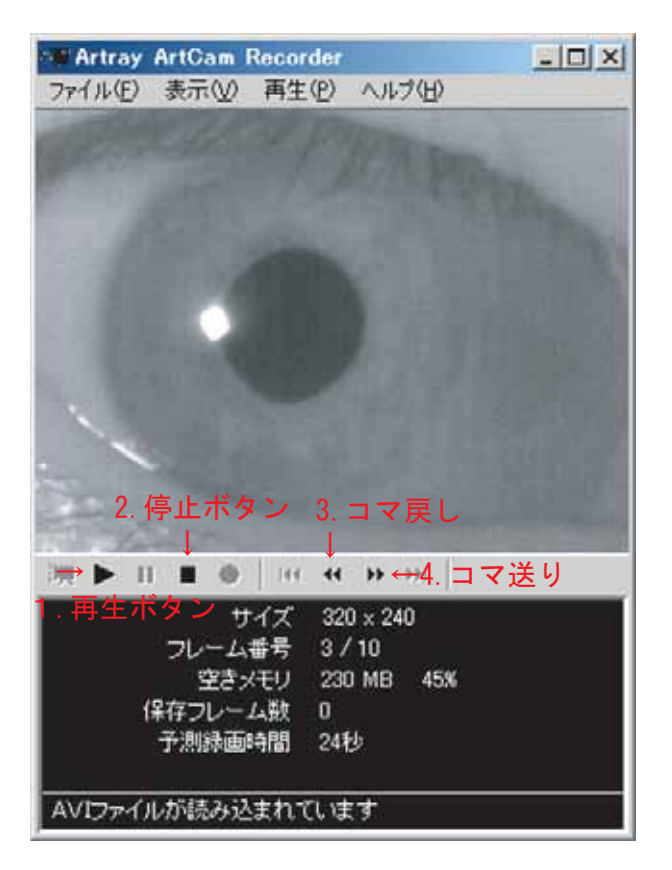

- 再生を開始します。

   (ショートカット:キーボードのスペース)

   再生を停止します。

   (ショートカット:キーボードのピリオド)

   1コマづつ戻します。
- (ショートカット:キーボードの左「←」)
  4.1コマづつ送ります。
  (ショートカット:キーボードの右「→」)

別の動画ファイルを再生する場合は、メニューの「ファイル」→「ファイルを開く」を 選択し、ファイルを指定します。

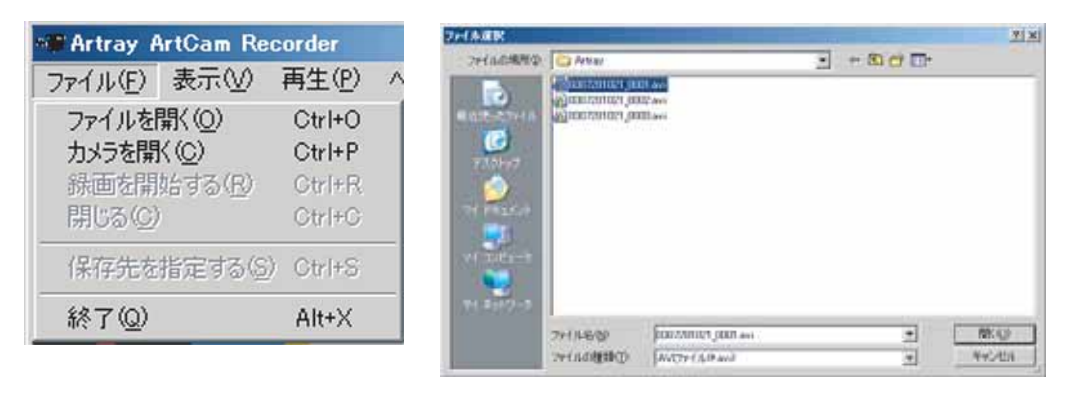

開くファイルを指定します。

## 設定変更方法

- メニューから「表示」→「オプション」を選択し、オプションウィンドウを表示します。
   左のツリー表示をクリックしてそれぞれの設定画面を表示します。
- カメラ設定

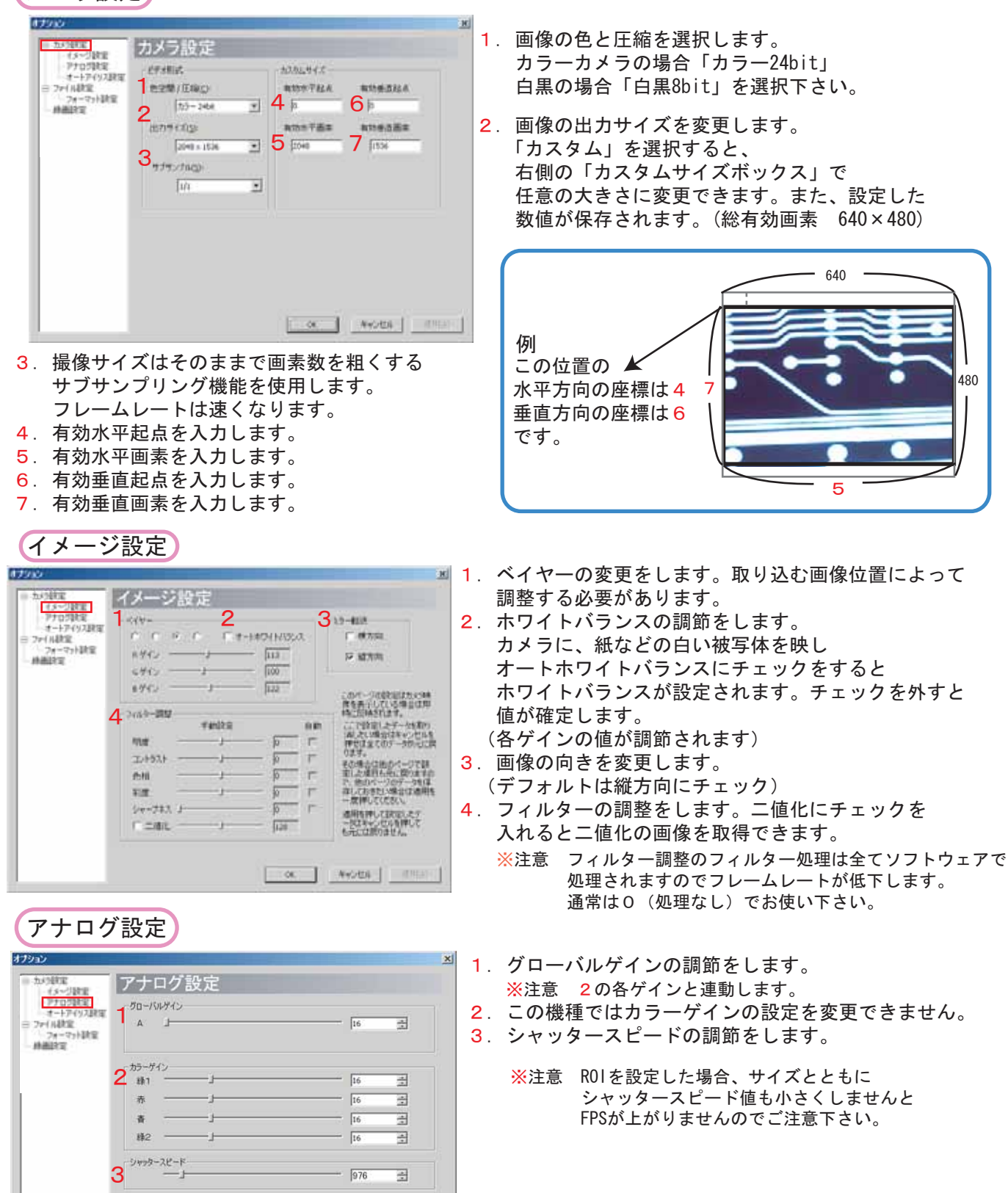

のK キャンセル 翌用(A)

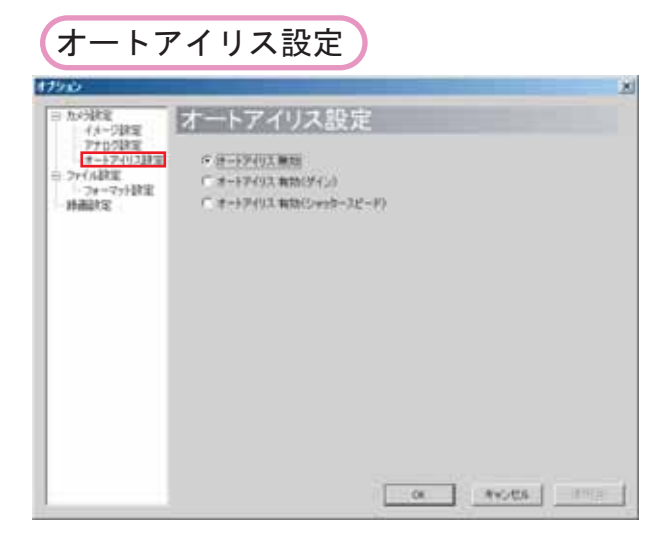

- 1. オートアイリスの設定を選択します。
  - オートアイリス無効 オートアイリス機能を無効にします。
  - オートアイリス有効(ゲイン) シャッタースピードが固定され、グローバルゲインが 変化します。
  - オートアイリス有効(シャッタースピード) グローバルゲインが固定され、 シャッタースピードが変化します。

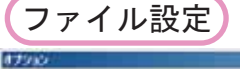

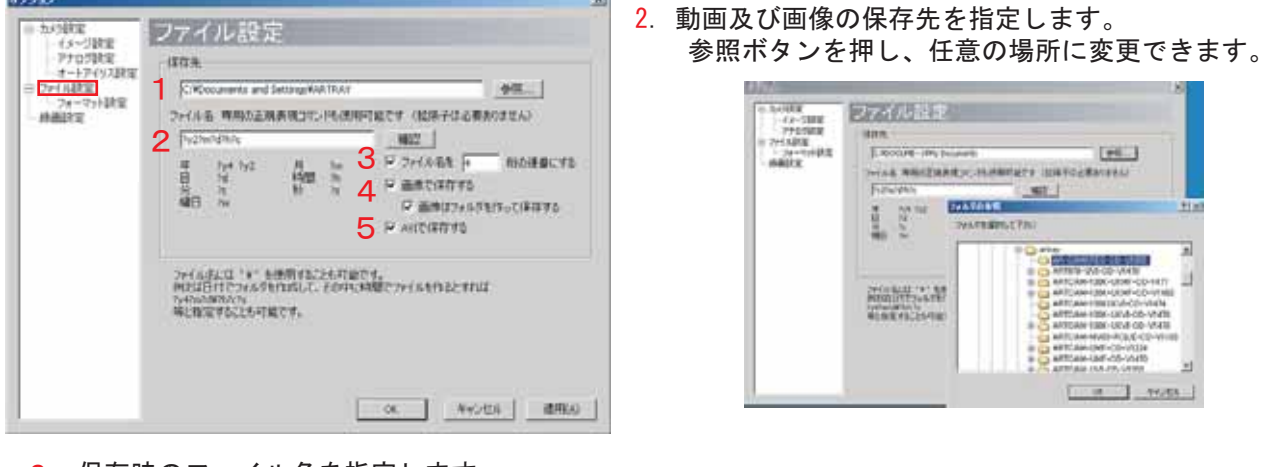

2. 保存時のファイル名を指定します。 確認ボタンを押し、実際に保存されるファイル名を確認できます。

### ファイル名のつけ方 任意のファイル名、もしくは年月日などでファイル名をつけることができます。

?y2?m?d?h?c 794 792 70

年日

| 年 | ?y4(4桁) ?y2(2桁) | 時 ?h | 曜日 ?w |
|---|-----------------|------|-------|
| 月 | ?m              | 分 ?c |       |
| 日 | ?d              | 秒 ?s |       |
|   |                 |      |       |

デフォルトでは「?y2?m?d?h?c」に指定されています。 この場合、2003年8月1日15時20分に保存したファイル名は 月 時間 hh 秒 rs 「0308011520」となります。

また、ファイル名に「¥」を使用できます。 例えば日付でフォルダを作成して、その中に時間でファイルを作るとすれば、 「?y4?m?d¥?h?c?s」などと指定します。

保存の前にファイル名の確認をお勧めします。

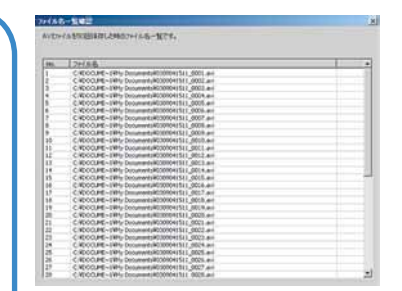

- 3. チェックをし、ボックスに数字を入力することで
- ファイル名の後ろに任意の桁数の連番をつけることができます。
- 4. チェックをすることで、動画をフレーム単位の画像(.bmp, .jpg)として保存するようにします。 保存先フォルダの中に画像用のフォルダを作成して、その中に画像を保存することもできます。
- 5. チェックをすることで動画(.avi)を保存するようにします。

| 19世紀<br>イタージ設定<br>アナロジ設定<br>オートアイリス設定<br>(1)設定 | フォーマット設定<br>1                          |                                            |
|------------------------------------------------|----------------------------------------|--------------------------------------------|
| ALX T                                          | 2 ##7+-7+18%<br>* 8497(8748)<br>0<br>* | 3###7%###<br>F 37-58##78<br>F 9(635/78#785 |
|                                                |                                        |                                            |

動画の圧縮方法を変更します。
 変更を押すと以下のウィンドウが表示されます。

圧縮方法をプルダウン
 メニューより選択し、設定を
 変更します。
 通常は「全フレーム未圧縮」を
 使用下さい。

- 画像の保存形式の設定をします。 チェックしますと、AVIファイル名と同じ名称の フォルダーを作り、各フレームをBPM又はJPEGで 保存します。
- スケール(目盛り付カーソル)とタイムスタンプを 表示します。

| - イメージ設定<br>- アナログ設定                     | 1.0 | EN DO AE                                                                               |                                |                                                  |  |
|------------------------------------------|-----|----------------------------------------------------------------------------------------|--------------------------------|--------------------------------------------------|--|
| セートアイリス取得<br>ファイル設定<br>フォーマット研究<br>中華ロッジ |     | 「新聞の際はアクリーンののクライオン<br>「新聞の際はサイズ工業をしないてお問<br>「新聞の際はサイズ工業をしないでお問<br>「新聞の際はサイズス」を引き取られいです | サィキ上げる<br>前サン(開設)<br>A 〒サン(開設) | 700800<br>7200800<br>8220888<br>0800280<br>88087 |  |
|                                          | 2   | 0.00000000000                                                                          | _                              |                                                  |  |
|                                          |     | α υ Γ70-1<br>Γ 0                                                                       | WCBUEAS                        | with the                                         |  |
|                                          | P   | 14歳の(単粋をディスク上にする)(高時間)<br>(フレームレードは下がりますが、高時間)                                         | (4番モード)<br>1番が可能になり            | m                                                |  |
|                                          |     |                                                                                        |                                |                                                  |  |

经面现中

- 録画モードの設定をします。
   それぞれの項目にチェックをすることで選択されます。
   上から1、2のチェックをお勧めします。
- 2. 録画時間に関する設定をします。 プルダウンメニューより
   「録画時間を設定する」
   「録画間隔を設定する」
   「自動的に録画時間を設定する」
   を選択します。

録画時間もしくは録画間隔を設定する場合は 下のボックスに秒数を入力します。 (「フレーム数で設定する」をチェックすると フレーム数にて設定ができます。)

「自動的に録画時間を設定する」の場合は 録画時間はPCの速度に依存します。

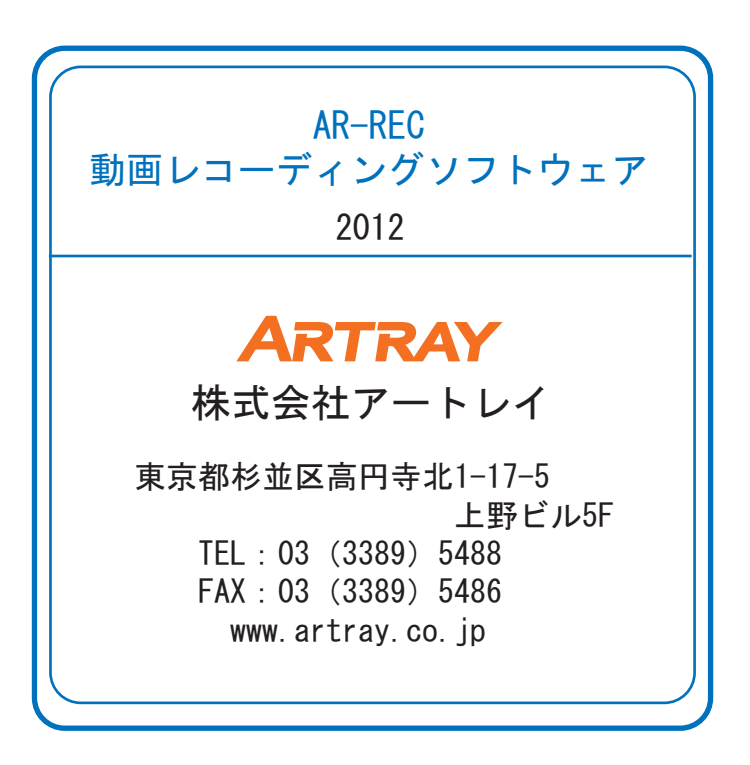